# **BE IN THE KNOW WITH THE MOBILE APP**

The best way to stay updated & connected during Nacha's Smarter Faster Payments 2025 is to download the mobile app, Nacha Events. The mobile app houses pertinent conference information and is a fantastic tool for engaging with fellow attendees and speakers, planning your conference schedule, networking, and engaging with others attending the conference!

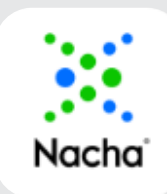

# Download the Nacha Events App from your mobile app store!

- 1. After you download the app, search your email inbox for an email from invitations@guidebook.com & select the second link in Step 2 (link is labeled click here). 2. Input your email address associated with the conference in the Invite-Only guide. 3. Check your email inbox for an email from guidebot@guidebook.com and use the provided temporary password to login and follow the steps to set up your account. - Check your spam folders.
  - Attended Smarter Faster Payments 2024? Login with your existing account!

- 5. When prompted, download the Smarter Faster Payments 2025 guide.
- 6. Set up your profile, change your password and begin exploring!

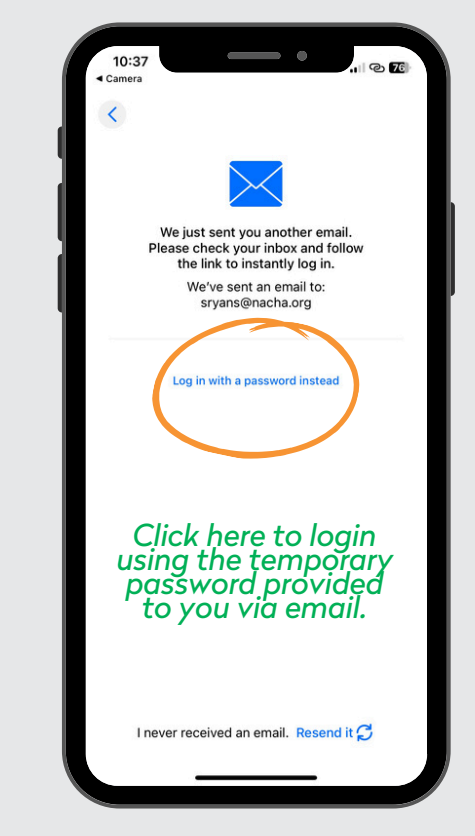

| ≡ 5:28 • • • •                                                                                                    | <del>\$</del> 45                                    | 2:13                                               | •                                                                                                    |                   |  |
|----------------------------------------------------------------------------------------------------|-----------------------------------------------------|----------------------------------------------------|----------------------------------------------------------------------------------------------------|-------------------|--|
| Details                                                                                                    |                                                     | <                                                  | Edit note                                                                                                    | Save              |  |
| Industry Focus: Fighting Fraud A                                                                                                    | cross                                               | I'm going to ta                                    | ake all my notes on the                                                                                                    | Mobile App!       |  |
| the Globe: What Can the U.S. Learn from Other Geos?                                                                                                    |                                                     | If I want to ex<br>the export icc<br>save to my de | If I want to export them, all I have to do is choose<br>the export icon on the bottom left of my screen to<br>save to my device or email them to myself! |                   |  |
| DETAILS DISCUSSION TOO                                                                                                    | DLS                                                 |                                                    |                                                                                                    |                   |  |
| Monday, Apr 28, 2025 2:05-3:05 PM                                                                                                    | Ŧ                                                   |                                                    |                                                                                                    |                   |  |
| General Sessions & Keynote                                                                                                    | >                                                   |                                                    |                                                                                                    |                   |  |
| Great Hall                                                                                                    | > HALL                                              | S<br>sess<br>you                                   | ave you<br>ion note<br>ir persor                                                                                                    | r<br>es to<br>nal |  |
| This insighter panel discussion features exe<br>from international payments associations ac<br>globe. They explore what the U.S. can learn<br>fraud prevention and detection from other<br>geographies. This session will detwe into the<br>innovative strategies and technologies emple<br>globally to combat financial fraud, highlighti<br>successful case studies and best practices for<br>encome that here made iconfident stride in | cutives<br>ross the<br>about<br>loyed<br>ng<br>from |                                                    |                                                                                                    | e                 |  |
| Add to my schedule? Ad                                                                                                    | id now >                                            | 凸                                                  |                                                                                                    | Ū                 |  |
|                                                                                                    |                                                     |                                                    |                                                                                                    |                   |  |

# **Tips and Tricks**

- The green hamburger icon on the top left of the app is your main menu.
- Keep organized during sessions by utilizing the Notes feature of the app.
  - Access via the session page to "Create Note".
  - Access all notes via the My Notes feature on the main menu.
  - Save all your notes via download to your device or through email.

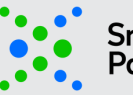

Smarter Faster Payments<sup>®</sup> 2025

Mobile App sponsored by: TRUIST HH

# BE IN THE KNOW WITH THE MOBILE APP

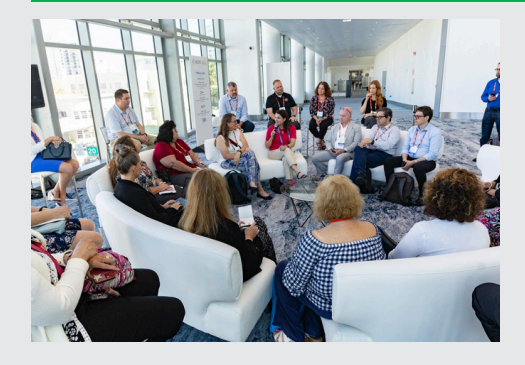

## A little competition with a big reward!

One lucky winner who completes the Overall Conference Survey on the mobile app at the end of the conference will be entered into a drawing to receive a complimentary registration to Payments 2026!

### FEATURES YOU SHOULD KNOW ABOUT

#### Home Screen:

The three green lines on the top left of your screen will take you to the main menu, where all the information is stored!

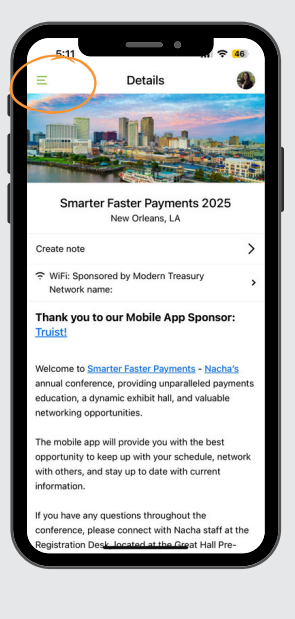

#### Main Menu:

Here you will find the map of the convention center, conference schedule, speakers, sponsors, exhibitors and more!

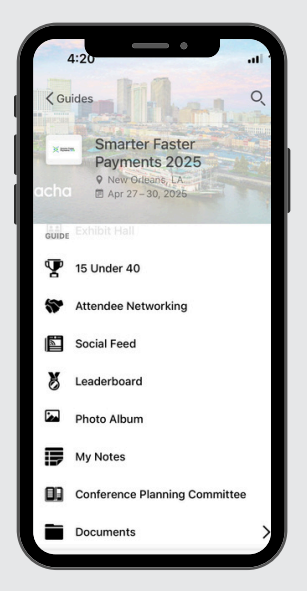

#### Schedule:

Scroll through and decide what sessions to attend. You can add sessions to your personal schedule by clicking the blue checkmark.

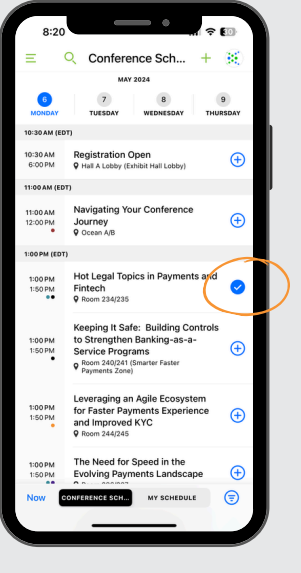

#### Sponsors:

Thank you to all of our sponsors who make the conference happen! Find out about them by clicking on their profiles.

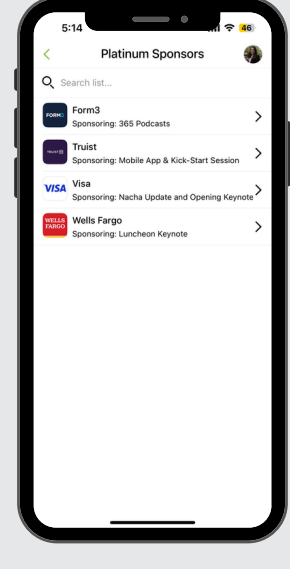

#### Exhibit Hall:

The Exhibit Hall page is interactive! Zoom in to find your booths, plan your hall tour and read more about our Exhibitors.

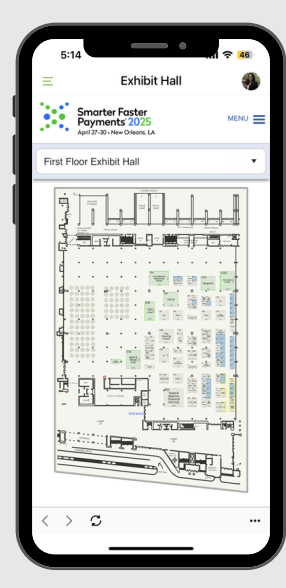

### Check out the web version I

Bringing your laptop? Access the Nacha Events App from your web browser to utilize some of the same features and get easy access to download presentations from your favorite sessions.

https://guidebook.com/g/payments2025/

## FAQs

If you are having difficulties receiving emails during account set up or logging into your account:

- Check your spam folder.
- Check with the IT department at your company to whitelist emails from guidebot@guidebook.com.
- If you need to reset your password: <u>https://builder.guidebook.com/#/password-</u> <u>recover/</u>
- More questions? Email education@nacha.org for support or visit our <u>website</u>.

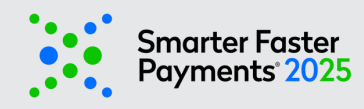

Mobile App sponsored by: TRUIST HH